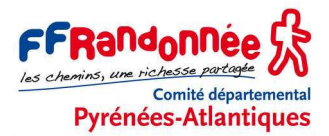

# VISTA HCX – OPÉRATIONS SUR LE GPS AVANT, PENDANT ET APRÈS LA RANDONNÉE

#### Avertissement

Nous supposons, dans cette fiche d'instruction, que le Vista HCX a été préalablement paramétré selon les indications du tutoriel *Vista (2) – Paramétrage rapide* (à retrouver sur le site www.cdrp64.com). Version du micrologiciel installé : 3.00.

#### **AVANT LA RANDONNÉE**

| Installer des piles ou accus | En cas de changement de type de piles, vérifier ou modifier l'option Menu |
|------------------------------|---------------------------------------------------------------------------|
| bien chargés dans le GPS     | principal > Menu Réglage > Menu Système > Types de piles.                 |

## AU DÉPART DE LA RANDONNÉE

| Allumer le GPS                                       | Appuyer pendant 1 sec sur la touche <i>Marche/arrêt</i>                                                                                                    |
|------------------------------------------------------|----------------------------------------------------------------------------------------------------|
| Attendre l'acquisition des                           | Peut demander quelques minutes.                                                                                                    |
| satellites                                           | À vérifier sur la page <i>Menu principal</i> > Satellite.                                                                                                    |
| Étalonner la boussole                                | Afficher la page Compas [boussole] par plusieurs appuis sur la touche                                                                                                    |
| (à faire aussi en cas de                             | <b>Retour</b> , puis appuyer sur la touche <b>Menu</b> , sélectionner et cliquer sur                                                                                           |
| changement de piles)                                 | Compens. compas.                                                                                                    |
|                                                      | Lire les instructions et cliquer sur <i>Demar.</i>                                                                                                    |
| <u> </u>                                             | Effectuer 2 tours sur soi vers la droite. A la fin cliquer sur OK.                                                                                                    |
| Etalonner l'altimètre                                | Afficher la page <i>Altimètre</i> par plusieurs appuis sur la touche <b>Retour</b> ⊠, puis appuyer sur la touche <b>Menu</b> ☐ et cliquer sur Étalonnage altimètre.            |
|                                                      | Si vous connaissez l'altitude du lieu où vous êtes, cliquer sur <i>Oui</i> , saisir l'altitude et cliquer sur <i>OK</i> deux fois.                                             |
|                                                      | Sinon, cliquer sur <i>Non</i> . Si vous connaissez la pression barométrique correcte, cliquer sur <i>Oui</i> , saisir la pression (en hPa) et cliquer sur <i>OK</i> deux fois. |
|                                                      | Sinon, cliquer sur <i>Non</i> et le Vista HCX propose alors d'utiliser l'altitude calculée par le GPS. Cliquer sur <i>Oui</i> , puis sur <i>OK</i> .                           |
| Synchroniser l'heure de son                          | Appuyer sur la touche <i>Marche/arrêt</i> 没 pour afficher l'horloge.                                                                                                    |
| appareil photo (pour la géolocalisation des photos)  | Régler l'appareil photo sur l'heure du GPS le plus précisément possible.                                                                                                    |
| Mettre les compteurs à zéro                          | Afficher la page Ordinateur trajet [Tableau de bord] en appuyant plusieurs fois sur la touche <b>Retour</b> ⊠.                                                                 |
|                                                      | Appuyer sur la touche <i>Menu</i> I.                                                                                                    |
|                                                      | [ATTENTION ! Ne pas cliquer sur <i>Rétabl. régl. par défaut</i> . Cette option ramène le Vista HCX aux valeurs d'usine, y compris l'anglais !]                                 |
|                                                      | Cliquer sur <i>Réinitialiser les données</i> . Cocher toutes les données, <b>sauf les 3 dernières</b> . Cliquer sur <i>Appliquer</i> , puis <i>sur OK</i> .                    |
| Vérifier que l'enregistrement des traces est activé. | Afficher le Menu principal en appuyant 2 fois sur la touche Menu .<br>Cliquer sur le Menu Traces.                                                                              |
|                                                      | Dans le haut de l'écran, la case <i>On</i> doit être cochée.                                                                                                    |
|                                                      | Revenir à la page désirée par appuis successifs sur la touche <i>Retour</i> ⊠.                                                                                                 |
| Prendre un waypoint de                               | (On ne sait jamais, ça peut servir à retrouver sa voiture)                                                                                                    |
| départ                                               | Appui long (2 sec) sur le joystick. Valider les options en cliquant sur OK.                                                                                                    |

## PENDANT LA RANDONNÉE

| Tenir le GPS sur l'épaule                  | Accrocher le GPS sur la bretelle du sac à dos, le plus haut possible, pour favoriser la réception des satellites.                                                                              |
|--------------------------------------------|----------------------------------------------------------------------------------------------------|
| Vérifier qu'on suit l'itinéraire           | Appuyer plusieurs fois sur la touche <i>Retour</i> 🗵 pour afficher la page <i>Carte</i> .                                                                                                    |
| prévu (le cas échéant)                     | Si une route ou un tracé est chargé dans le GPS et que vous avez demandé de le suivre, surveiller l'écart entre l'itinéraire prévu (noir) et l'itinéraire suivi (rouge).                       |
| Prendre un waypoint                        | Appuyer 2 sec sur le joystick, puis cliquer sur OK.                                                                                                    |
| Vérifier la qualité de réception<br>du GPS | Appuyer plusieurs fois sur la touche <b>Retour</b> 🗵 pour afficher la page Ordinateur trajet [Tableau de bord] et observer le champ Précision GPS.                                             |
|                                            | Autre posibilité : afficher le <i>Menu principal</i> en appuyant 2 fois sur la touche <i>Menu</i> = et cliquer sur le <i>Menu Satellite</i> pour observer la qualité de la réception.          |
| Vérifier l'enregistrement de la trace      | Sur la page <i>Carte</i> , la trace est matérialisée par une ligne rouge. Si on ne la voit pas, c'est que l'enregistrement des traces n'est pas activé (pour le réactiver, cf. <i>supra</i> ). |
|                                            | Vérifier également la cohérence avec la carte IGN.                                                                                                    |
| Réétalonner l'altimètre                    | Y penser quand on passe à un point coté sur la carte IGN (celle qu'on doit toujours avoir avec soi !).                                                                                         |
| Consulter les données                      | La page Carte donne l'altitude (Elévation) et la vitesse.                                                                                                    |
|                                            | La page Ordinateur trajet [Tableau de bord] affiche : moyenne horaire, temps de marche, temps total, distance parcourue, altitude, etc.                                                        |
| Contrôler l'état des piles                 | Appuyer brièvement sur la touche <i>Marche/arrêt</i>                                                                                                    |
|                                            | (L'appareil bipe avant la fin des piles.)                                                                                                    |
| Éclairer l'écran (si nécessaire)           | Appuyer brièvement sur la touche <i>Marche/arrêt</i> 没. Un curseur <i>Rétro-<br/>éclairage</i> apparaît, utiliser le joystick (haut – bas) pour régler l'éclairage.                            |
|                                            | Cette fenêtre se ferme d'elle-même au bout de quelques secondes.                                                                                                    |

### AU MOMENT DE LA PAUSE

| Éteindre le GPS en cas de<br>pause supérieure à 10 min | Appui long (2 ou 3 secondes, 2 bips) sur la touche <i>Marche/arrêt</i> $\mathcal{R}$ .<br>Économise les piles et évite de fausser les calculs de moyenne, temps de marche, etc.<br>Évidemment, <b>ne pas oublier de rallumer</b> en repartant. |
|--------------------------------------------------------|----------------------------------------------------------------------------------------------------|
| Alimentation                                           | Déballer les sandwiches.                                                                                                    |

## À LA FIN DE LA RANDONNÉE

| Consulter les données                | La page Ordinateur trajet [Tableau de bord] permet de mesurer ses performances : Déplac. moy. (moyenne horaire), Tps déplac (temps de marche), Odom. trajet (distance parcourue)                                                                                                    |
|--------------------------------------|----------------------------------------------------------------------------------------------------|
| Enregistrer la trace de la randonnée | Afficher le <i>Menu principal</i> en appuyant 2 fois sur la touche <i>Menu</i> .<br>Cliquer sur le menu <i>Traces</i> puis sur <i>Svgder</i> . Écran suivant, cliquer sur <i>Oui</i> pour sauvegarder toute la trace. Saisir éventuellement le nom de la trace, sinon laisser la date comme nom. et cliquer sur <i>Terminé</i> . |
| Éteindre le GPS                      | Appui long (2 ou 3 secondes, 2 bips) sur la touche <i>Marche/arrêt</i> 🔆.                                                                                                    |
| Ouvrir une bière                     | À l'aide d'un décapsuleur conforme.                                                                                                    |

# UNE FOIS RENTRÉ CHEZ SOI

| Récupérer les données dans | Cf. le tutoriel Vista - Du terrain à la carte. |
|----------------------------|------------------------------------------------|
| un logiciel cartographique |                                                |

Patrice Bellanger, CDRP64, janvier 2015. Téléchargez nos autres tutoriels sur le site : www.cdrp64.com.